## <u>Twee mappen syncroniseren , op één computer , met Allway sync</u>

Start het programma Allway sync , zodat je het beginscherm krijgt :

| Search Allway Sync                                                 |                             |
|--------------------------------------------------------------------|-----------------------------|
| Bestand Bewerken Beeld Taak Taal Help                              |                             |
| Allway Sync ve<br>bestandssynchronisatie die w                     | rsie 8.3.1<br>erkt          |
| New Job 1                                                          |                             |
|                                                                    |                             |
| Folder Type: Windows folder                                        | Folder Type: Windows folder |
|                                                                    | ~                           |
|                                                                    |                             |
|                                                                    |                             |
|                                                                    |                             |
|                                                                    |                             |
|                                                                    |                             |
|                                                                    |                             |
|                                                                    | ×                           |
| Analyseren Synchroniseren Leegmaken Last successful synchroniza    | tion: "14/02/2009 14:33"    |
| Automatische synchronisatie niet actief                            |                             |
| 1 [14/06/2009 12:32] Programma gestart, profiel; "default profile" |                             |
|                                                                    |                             |
|                                                                    |                             |
|                                                                    | NIM                         |
|                                                                    | Nort 1,                     |

De syncronisatie richting staat origineel : naar beide doelen ! Klik aan de Linkerkant op : Bladeren (1) Een klein schermpje zal open gaan .

| 💊 Allway Sync                                                                                                    |        |
|----------------------------------------------------------------------------------------------------|--------|
| -Bestand Bewerken Beeld Taak Taal Help                                                                                                    |        |
| Allway Sync<br>bestandssynchronisation<br>New Job 1<br>Folder Type: Windows folder Bisderen<br>i) klik op bladeren<br>dit schermpje zal opengaan<br>Wiese<br>Kallway Sync<br>bestandssynchronisation<br>Wiese<br>Wiese<br>Wiese<br>Wiese<br>Wiese<br>Wiese<br>Wiese<br>Wiese<br>Wiese<br>Wiese<br>Wiese<br>Wiese<br>Wiese<br>Wiese<br>Wiese<br>Wiese<br>Wiese<br>Wiese<br>Wiese<br>Wiese<br>Wiese<br>Wiese<br>Wiese<br>Wiese<br>Wiese<br>Wiese<br>Wiese<br>Wiese<br>Wiese<br>Wiese<br>Wiese<br>Wiese<br>Wiese<br>Windows folder<br>Wiese<br>Wiese<br>Wiese<br>Wiese<br>Wiese<br>Windows folder<br>Wiese<br>Windows folder<br>Wiese<br>Wiese<br>Wie | eren j |
| Analyseren         Synchroniseren         Leegmaken         Last successful synchronization: "14/02/2009 14:33"           Automatische synchronisatie niet actief         Last successful synchronization: "14/02/2009 14:33"                                                                                                    |        |
| [14/06/2009 12:32] Programma gestart, profiel: "default profile"                                                                                                    |        |
| A 1997 BARNER LIST AND AND AND AND AND AND AND AND AND AND                                                                                                    |        |
|                                                                                                    |        |
| MUK                                                                                                    |        |

Blader in het kleine schermpje, naar de map, waarvan je de inhoud wilt syncroniseren. (klik op de + tekens)

(als vb. neem ik de map : Mijn afbeeldingen ) die op de C partitie staat .

(opgelet ! NIET in documenten en settings !!!!!)

En klik die map aan (zodat ze geselekteerd is (verkleurd staat) ) en klik op "ok".

Het kleine schermpje zal dan verdwijnen .

| Allway Sync                                                                                                    |          |
|----------------------------------------------------------------------------------------------------|----------|
| Bestand Bewerken Beeld Taak Taal Help                                                                                                    |          |
| Allway Sync versie 8.3.1                                                                                                    |          |
| 😵 New Job 1                                                                                                    |          |
| Folder Type: Windows folder       Bladeren         Wijzig       InstantCDDVD         Image: Mijn afbeeldingen       Image: Mijn ontvangen bestanden         Image: Mijn afbeeldingen       Image: Mijn afbeeldingen         Image: Mijn afbeeldingen       Image: Mijn afbeeldingen | Bladeren |
| Nieuwe map maken                                                                                                    | ~        |
| Analyseren Synchroniseren Leegmaken Last successful synchronization: "14/02/2009 14:33"                                                                                                    |          |
| Automatische synchronisatie niet actief                                                                                                    |          |
| [14/06/2009 12:32] Programma gestart, profiel: "default profile"                                                                                                    |          |
|                                                                                                    |          |

Als der een schermpje komt van "druk op analyseren " niks van aantrekken , en NIET op klikken !

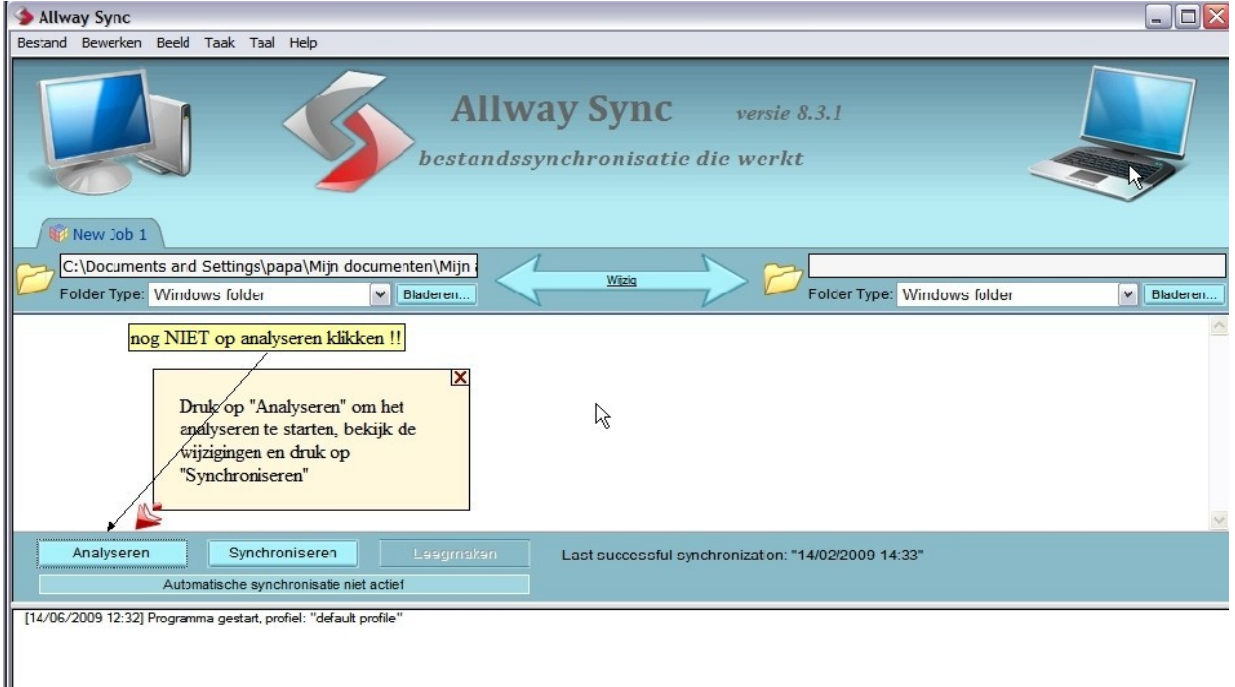

## Kleine uitleg :

Nu doe je eigenlijk aan de Rechterkant, hetzelfde, als hetgeen je aan de Linkerkant gedaan hebt, maar selekteer je de map, die je syncroon wil hebben, met je eerdere map "mijn afbeeldingen " (in dit vb. de map "syncronisatie afbeeldingen" )

Dus zo voer je het uit :

Allway Synd Allway Sync versie 8.3.1 h<u>estandssvnchronisatie die werkt</u> ? 🗙 Map selecteren New Job 1 C:\Documents and Settings\papa\Mijn documenten papa
 AbiSuite ^ Folder Type: Windows folder ✓ Blade Type: Windows folder - Blac 🗄 🫅 Application Data 🗉 🚞 Bureaublad Contacts 1) klik op 'bladeren ' Cookies 🗄 😒 Favorieten < > 2 )dit schermpje verschijnt opnieuw Map: papa OK Annuleren Nieuwe map maken Last successful synchronization: "14/02/2009 14:33" Analyseren Synchroniseren Automatische synchronisatie niet actief [14/06/2009 13:09] Programma gestart, profiel: "default profile NUM

Klik aan de rechterkant, op de knop "Bladeren" .(1)

Het kleine schermpje zal dan terug verschijnen .(2)

Blader in dat schermpje , naar de map , die je syncroon wil houden , met je andere map (klik op de + tekens ) syncronisatie afbeeldingen , Klik ze aan , en klik op "ok"

| S Allway Sync                                                                                                    |                               |
|----------------------------------------------------------------------------------------------------|-------------------------------|
| Bestand Bewerken Beeld Taak Taal Help                                                                                                    |                               |
| Allway Sync versie &<br>bestandssynchronisatie die werkt<br>Map selecteren                                                                                                    | 8.3.1                         |
| Image: Syncronisatie afbeeldingen         Image: Syncronisatie afbeeldingen         Image: Syncronisatie afbeeldingen         Image: Syncronisatie afbeeldingen         Image: Syncronisatie afbeeldingen         Image: Syncronisatie afbeeldingen         Image: Syncronisatie afbeeldingen         Image: Syncronisatie afbeeldingen | Type: Windows folder Bladeren |
| Nieuwe map maken Annulerer                                                                                                    |                               |
| Analyseren Synchroniseren Leegmaken Last successful synchronization: "1                                                                                                    | 4/02/2009 14:33"              |
| Automatische synchronisatie niet actief                                                                                                    |                               |
| [14/06/2009 13:09] Programma gestart, profile: "default profile"                                                                                                    |                               |
| · · · · · · · · · · · · · · · · · · ·                                                                                                    |                               |
|                                                                                                    |                               |
|                                                                                                    | NUM                           |

Nu zul je zien , dat de beide mappen , geselekteerd staan , met hun "pad verwijzing " En dat het folder type : windows folder is .

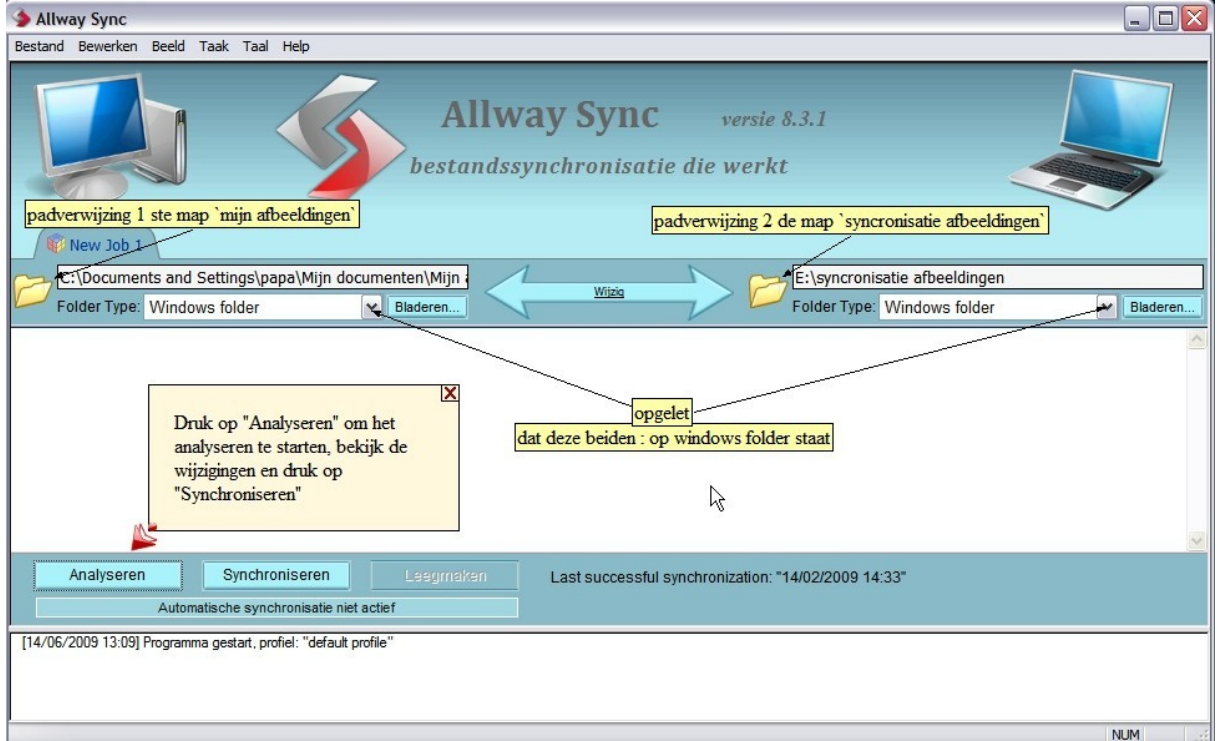

Klik nu op de knop : analyseren

Het programma gaat dan , de beide mappen met elkaar vergelijken , van inhoud .

Ook als die beide mappen ,nog submappen bevatten (mappen in mappen ), gaan die mee opgenomen worden in de vergelijking .

En gaat weergeven ,wat er in map 1 , meer of minder staat , en omgekeerd .

Aangezien het hier in de tweede map, gaat om een lege map, zal de syncronisatie richting staan in de richting van de 2 de map (zie de pijlen )

| Allwa                                        | y Sync                                                                                         |                                                                                                    |               |                      |                            |                                                       |              |          |  |
|----------------------------------------------|------------------------------------------------------------------------------------------------|----------------------------------------------------------------------------------------------------|---------------|----------------------|----------------------------|-------------------------------------------------------|--------------|----------|--|
| Bestand                                      | Bewerken Beeld                                                                                 | Taak Taal Help                                                                                                    |               |                      |                            |                                                       |              |          |  |
|                                              |                                                                                                | 5                                                                                                    | bes           | <b>Allway</b>        | <b>Sync</b><br>hronisatie  | versie 8.3.1<br>die werkt                             |              |          |  |
|                                              | New Job 1                                                                                      |                                                                                                    |               |                      |                            | 5                                                     |              |          |  |
|                                              | \Documents and \$                                                                              | Settings\papa\Mijn documer                                                                                                    | nten\Mijn i   | afb                  | Wijzig                     | E:\syncronisatie afbeeldingen                         |              |          |  |
| Fo                                           | Ider Type: Window                                                                              | ws folder                                                                                                    | Bladerer      | 1                    |                            | Folder Type: Windows folder                           | ~            | Bladeren |  |
|                                              | Belangriike beric                                                                              | hten (1)                                                                                                    |               |                      |                            |                                                       |              | ^        |  |
|                                              | 14/06/2009 13:59,                                                                              | Waarschuwing: : "Substantial diff                                                                                                    | erence in fo  | ders. This is normal | when you do synd           | pronization for the first time." in taak "New Job 1"  |              |          |  |
|                                              | Negeer Sto                                                                                     | PP Meer                                                                                                    |               |                      |                            |                                                       |              | =        |  |
|                                              |                                                                                                |                                                                                                    |               |                      |                            |                                                       |              |          |  |
| A Nie                                        | uwe bestanden (                                                                                | 523)                                                                                                    |               |                      |                            |                                                       |              |          |  |
|                                              |                                                                                                | Naam                                                                                                    | Grootte       | Tijd                 | Synchronisatie<br>richting | Naam                                                  | Grootte Tijd |          |  |
|                                              | C:\Documents ar<br>documenten\Mijn afb                                                         | nd Settings\papa\Mijn<br>eeldingen\163247185.jpg                                                                                               | 2.031         | 31/10/2004 11:30     | $\implies$                 | E:\syncronisatie afbeeldingen\163247185.jpg           | bestaat niet |          |  |
|                                              | C:\Documents ar<br>documenten\Mijn afb                                                         | nd Settings\papa\Mijn<br>eeldingen\newyear_card_nl.jpg                                                                                         | 106.449       | 23/12/2008 14:35     | $\implies$                 | E:\syncronisatie afbeeldingen\<br>newyear_card_nl.jpg | bestaat niet |          |  |
|                                              | C:\Documents ar                                                                                | nd Settings\papa\Mijn<br>eeldingen\kerst.jpg                                                                                                   | 246.138       | 22/12/2008 12:16     | $\implies$                 | E:\syncronisatie afbeeldingen\kerst.jpg               | bestaat niet |          |  |
|                                              | C:\Documents ar                                                                                | nd Settings\papa\Mijn<br>eeldingen\medea.jpg                                                                                                   | 145.741       | 30/10/2004 20:22     | $\implies$                 | E:\syncronisatie afbeeldingen\medea.jpg               | bestaat niet |          |  |
|                                              | C:\Documents ar                                                                                | nd Settings\papa\Mijn<br>eeldingen\Deze computer.lnk                                                                                           | 104           | 19/10/2008 15:16     | $\implies$                 | E:\syncronisatie afbeeldingen\Deze<br>computer.lnk    | bestaat niet |          |  |
|                                              | ColDecimente ar                                                                                | nd Cattingalaana Milin                                                                                                    |               |                      |                            |                                                       |              | ×        |  |
| 1                                            |                                                                                                | Synchroniseren                                                                                                    | Leegmak       | en 👔                 | Bekijk heler               | grijke herichten                                      |              |          |  |
|                                              | Analyse afgerond                                                                               |                                                                                                    |               |                      |                            |                                                       |              |          |  |
| [14/06/2<br>[14/06/2<br>[14/06/2<br>[14/06/2 | 2009 13:09] Programm<br>2009 13:59] analysere<br>2009 13:59] analysere<br>2009 13:59] Waarschu | a gestart, profiel: "default profile"<br>n gestart, taak: "New Job 1"<br>n geëindigd, taak: "New Job 1"<br>uwing: : "Substantial difference in | folders. This | is normal when you   | do synchronization         | or the first time." in taak "New Job 1"               |              |          |  |

| 🔬 Allwa                                      | y Sync                                                                                 |                                                                                                    |               |                    |                    |                                                            |              |  |
|----------------------------------------------|----------------------------------------------------------------------------------------|----------------------------------------------------------------------------------------------------|---------------|--------------------|--------------------|------------------------------------------------------------|--------------|--|
| Bestand                                      | Bewerken Beeld                                                                         | Taak Ta <mark>a</mark> l Help                                                                                                    |               |                    |                    |                                                            |              |  |
|                                              | lew Job 1                                                                              | Ś                                                                                                    | bes           | <b>Allway</b>      | Sync               | versie 8.3.1<br>die werkt                                  |              |  |
|                                              | \Documents and                                                                         | Settings\papa\Mijn docume                                                                                                    | nten\Mijn     | afbi 🖊             | Wiizia             | E:\syncronisatie afbeeldingen                              |              |  |
| Fol                                          | der Type: Winde                                                                        | ows folder                                                                                                    | Bladere       | 1                  | WILZIG             | Folder Type: Windows folder                                | Bladeren     |  |
|                                              | C:\Documents                                                                           | and Settings\papa\Mijn<br>fbeeldingen\heks01.jpg                                                                                                    | 25.375        | 31/10/2004 11:20   | $\implies$         | E:\syncronisatie afbeeldingen\heks01.jpg                   | bestaat niet |  |
|                                              | C:\Documents<br>documenten\Mijn af<br>nieuwjaar.jpg                                    | and Settings\papa\Mijn<br>fbeeldingen\kerst en                                                                                                    | 65.287        | 23/12/2008 19:10   | $\implies$         | E:\syncronisatie afbeeldingen\kerst en<br>nieuwjaar.jpg    | bestaat niet |  |
|                                              | C:\Documents                                                                           | and Settings\papa\Mijn<br>fbeeldingen\sexyheks.jpg                                                                                                   | 27.556        | 27/10/2004 21:04   | $\implies$         | E:\syncronisatie afbeeldingen\sexyheks.jpg                 | bestaat niet |  |
| <u> </u>                                     | C:\Documents                                                                           | and Settings\papa\Mijn<br>fbeeldingen\wensen2009.jpg                                                                                                 | 57.414        | 24/12/2008 11:00   | $\implies$         | E:\syncronisatie afbeeldingen\wensen2009.jpg               | bestaat niet |  |
|                                              | C:\Documents                                                                           | and Settings\papa\Mijn<br>beeldingen\arreslee.gif                                                                                                    | 4.508         | 23/12/2008 19:05   | $\implies$         | E:\syncronisatie afbeeldingen\arreslee.gif                 | bestaat niet |  |
|                                              | C:\Documents                                                                           | and Settings\papa\Mijn<br>fbeeldingen\ScreenShot001.jpg                                                                                              | 13.131        | 14/01/2009 16:58   | $\implies$         | E:\syncronisatie afbeeldingen\<br>ScreenShot001.jpg        | bestaat niet |  |
|                                              | C:\Documents<br>documenten\Mijn at<br>2.jpg                                            | and Settings\papa\Mijn<br>fbeeldingen\witch-broomstick-                                                                                              | 8.496         | 30/10/2004 19:53   | $\implies$         | E: \syncronisatie afbeeldingen \witch-broomstick-<br>2.jpg | bestaat niet |  |
|                                              | C:\Documents                                                                           | and Settings\papa\Mijn<br>fbeeldingen\7094-heks.jpg                                                                                                  | 577.339       | 1/01/2009 14:21    | $\implies$         | E:\syncronisatie afbeeldingen\7094-heks.jpg                | bestaat niet |  |
|                                              | C:\Documents                                                                           | and Settings \papa \Mijn<br>fbeeldingen \7094-witch.jpg                                                                                              | 517.192       | 31/10/2004 18:44   | $\implies$         | E:\syncronisatie afbeeldingen\7094-witch.jpg               | bestaat niet |  |
| 4                                            |                                                                                        | Synchroniseren                                                                                                    | Leegmal       | xen                | D-1-"1-1-1-        |                                                            |              |  |
|                                              | Analyse afgerond Bekijk belangrijke berichten                                          |                                                                                                    |               |                    |                    |                                                            |              |  |
| [14/06/2<br>[14/06/2<br>[14/06/2<br>[14/06/2 | 009 13:09] Program<br>009 13:59] analyser<br>009 13:59] analyser<br>009 13:59] Waarsci | ma gestart, profiel: "default profile"<br>ren gestart, taak: "New Job 1"<br>ren geëindigd, taak: "New Job 1"<br>huwing: : "Substantial difference in | folders. This | is normal when you | do synchronization | for the first time." in taak "New Job 1"                   |              |  |

| 🛧 Allway Sync                                                                                                    |                                               |                       |                            |                                                       |         |                  | אכ  |  |
|----------------------------------------------------------------------------------------------------|-----------------------------------------------|-----------------------|----------------------------|-------------------------------------------------------|---------|------------------|-----|--|
| Bestand Bewerken Beeld Taak Taal Help                                                                                                    |                                               |                       |                            |                                                       |         |                  |     |  |
| Allway Sync versie 8.3.1<br>bestandssynchronisatie die werkt                                                                                                    |                                               |                       |                            |                                                       |         |                  |     |  |
| New Job 1                                                                                                    |                                               | - 1                   |                            |                                                       |         |                  | _   |  |
| C:\Documents and Settings\papa\Mijn documen                                                                                                    | ten\Mijn                                      | afb                   | Wijzig                     | E:\syncronisatie afbeeldingen                         |         |                  |     |  |
| Folder Type: Windows folder                                                                                                    | Bladere                                       | en                    |                            | Folder Type: Windows folder                           |         | ✓ Blader         | ren |  |
| Ongewijzigde bestanden (1)                                                                                                    |                                               |                       |                            |                                                       |         |                  | ^   |  |
| Naam                                                                                                    | Grootte                                       | Tijd                  | Synchronisatie<br>richting | Naam                                                  | Grootte | Tijd             |     |  |
| C:\Documents and Settings\papa\Mijn<br>documenten\Mijn afbeeldingen\                                                                                                    | Мар                                           | 30/04/2009 8:26       | $\not \rightarrow$         | \mu E: \syncronisatie afbeeldingen \                  | Мар     | 14/06/2009 13:13 | 3   |  |
| <u>Alle bestanden (524)</u>                                                                                                    |                                               |                       |                            |                                                       | (       |                  |     |  |
| Naam                                                                                                    | Grootte                                       | Tijd                  | Synchronisatie<br>richting | Naam                                                  | Grootte | Tijd             |     |  |
| C: \Documents and Settings \papa \Mijn<br>documenten \Mijn afbeeldingen \                                                                                                    | Мар                                           | 30/04/2009 8:26       | $\not \rightarrow$         | E:\syncronisatie afbeeldingen\                        | Мар     | 14/06/2009 13:13 | 3   |  |
| C:\Documents and Settings\papa\Mijn<br>documenten\Mijn afbeeldingen\163247185.jpg                                                                                                    | 2.031                                         | 31/10/2004 11:30      | $\implies$                 | E:\syncronisatie afbeeldingen\163247185.jpg           | b       | estaat niet      |     |  |
| C:\Documents and Settings\papa\Mijn<br>documenten\Mijn afbeeldingen\newyear_card_nl.jpg                                                                                                    | 106.449                                       | 23/12/2008 14:35      | $\implies$                 | E:\syncronisatie afbeeldingen\<br>newyear_card_nl.jpg | b       | estaat niet      |     |  |
| C:\Documents and Settings\papa\Mijn<br>documenten\Mijn afbeeldingen\kerst.jpg                                                                                                    | 246.138                                       | 22/12/2008 12:16      | $\implies$                 | E:\syncronisatie afbeeldingen\kerst.jpg               | b       | estaat niet      |     |  |
| C: \Documents and Settings \papa \Mijn                                                                                                    | 145 741                                       | 30/10/2004 20+22      |                            |                                                       | h       | estaat niet      | ~   |  |
| Analyseren Synchroniseren                                                                                                    | Leegma                                        | iken                  | Politik bola               | nguilles horishten                                    |         |                  |     |  |
| Analyse afgerond                                                                                                    | Analyse afgerond Bekijk belangrijke berichten |                       |                            |                                                       |         |                  |     |  |
| [14/06/2009 13:09] Programma gestart, profiel: "default profile"<br>[14/06/2009 13:59] analyseren gestart, taak: "New Job 1"<br>[14/06/2009 13:59] analyseren geëindigd, taak: "New Job 1"<br>[14/06/2009 13:59] Waarschuwing: : "Substantial difference in f | olders. Th                                    | is is normal when you | do synchronization         | for the first time." in taak "New Job 1"              |         |                  |     |  |

## Klik nu eerst éénmaal op de knop "negeer"

| Allway Sync                                                                             |                                                    |                              |                            |                                                       |              | IN  |  |  |  |
|-----------------------------------------------------------------------------------------|----------------------------------------------------|------------------------------|----------------------------|-------------------------------------------------------|--------------|-----|--|--|--|
| Bestand Bewerken Beeld Taak Taal Help                                                   |                                                    |                              |                            |                                                       |              |     |  |  |  |
|                                                                                         | bes                                                | <b>Allway</b><br>standssyncl | <b>Sync</b>                | versie 8.3.1<br>die werkt                             |              | 7   |  |  |  |
|                                                                                         |                                                    |                              |                            |                                                       |              |     |  |  |  |
| Folder Type: Windows folder                                                             | Bladerei                                           |                              | <u>Wijziq</u>              | Folder Type: Windows folder                           | Blader       | en  |  |  |  |
| A A Palanguilles begiebten (1)                                                          |                                                    |                              |                            | ¥                                                     |              | ^   |  |  |  |
| Belangnike benchten (1)     14/06/2009 13:59 Waarschuwing: * "Substantial dif           | ference in fr                                      | olders. This is normal       | when you do synch          | ronization for the first time " in taak "New Job 1"   |              | ח ר |  |  |  |
| Negeer Stop Meer                                                                        |                                                    |                              | men you do synen           |                                                       |              | =   |  |  |  |
| ₩                                                                                       | 1                                                  | dile 1 maal on d             | a knon' naraar '           | 1                                                     |              |     |  |  |  |
| <ul> <li><u>Nieuwe bestanden (523)</u></li> </ul>                                       | ľ                                                  |                              | e kilop liegeei            |                                                       |              |     |  |  |  |
| Naam                                                                                    | Grootte                                            | Tijd                         | Synchronisatie<br>richting | Naam                                                  | Grootte Tijd |     |  |  |  |
| C:\Documents and Settings\papa\Mijn documenten\Mijn afbeeldingen\163247185.jpg          | 2.031                                              | 31/10/2004 11:30             | $\implies$                 | E:\syncronisatie afbeeldingen\163247185.jpg           | bestaat niet |     |  |  |  |
| C:\Documents and Settings\papa\Mijn<br>documenten\Mijn afbeeldingen\newyear_card_nl.jpg | 106.449                                            | 23/12/2008 14:35             | $\implies$                 | E:\syncronisatie afbeeldingen\<br>newyear_card_nl.jpg | bestaat niet |     |  |  |  |
| C:\Documents and Settings\papa\Mijn<br>documenten\Mijn afbeeldingen\kerst.jpg           | 246.138                                            | 22/12/2008 12:16             | $\implies$                 | E:\syncronisatie afbeeldingen\kerst.jpg               | bestaat niet |     |  |  |  |
| C:\Documents and Settings\papa\Mijn<br>documenten\Mijn afbeeldingen\medea.jpg           | 145.741                                            | 30/10/2004 20:22             | $\implies$                 | E:\syncronisatie afbeeldingen\medea.jpg               | bestaat niet |     |  |  |  |
| C:\Documents and Settings\papa\Mijn<br>documenten\Mijn afbeeldingen\Deze computer.Ink   | E:\syncronisatie afbeeldingen\Deze<br>computer.lnk | bestaat niet                 |                            |                                                       |              |     |  |  |  |
| C.IDeciments and Cattingsloana Min                                                      |                                                    |                              |                            |                                                       |              |     |  |  |  |
| Analyseren Synchroniseren                                                               | Leegmak                                            | ken 👔                        | Bekiik belan               | griike berichten                                      |              |     |  |  |  |
| Analyse afgerond                                                                        |                                                    |                              | _ conjet a cinit           |                                                       |              |     |  |  |  |

Als je nu op de knop "syncroniseren " klikt , gaat het programma, alles wat NIET in de map 2 staat (syncronisatie afbeeldingen ) gelijk brengen met de map 1 (mijn afbeeldingen ) Data , foto's , mappen , enz. **en omgekeerd** !!! zodat beide mappen , DEZELFDE INHOUD zullen bevatten NA de syncronisatie .

| ntering Sync 🖉 🔌 🔌 🔌                                                                                                    |                                                                                                    |                       |                            |                                                         |              |  |  |  |
|----------------------------------------------------------------------------------------------------|----------------------------------------------------------------------------------------------------|-----------------------|----------------------------|---------------------------------------------------------|--------------|--|--|--|
| Bestand Bewerken Beeld Taak Taal Help                                                                                      |                                                                                                    |                       |                            |                                                         |              |  |  |  |
| Allway Sync versie 8.3.1<br>bestandssynchronisatie die werkt                                                               |                                                                                                    |                       |                            |                                                         |              |  |  |  |
| C:\Documents and Settings\papa\Mijn docume                                                                                 | nten\Mijn                                                                                                    | afb /                 | Meine                      | E:\syncronisatie afbeeldingen                           |              |  |  |  |
| Folder Type: Windows folder                                                                                                | Bladerer                                                                                                    |                       | WIJZIQ                     | Folder Type: Windows folder                             | Bladeren     |  |  |  |
| <u>Nieuwe bestanden (523)</u>                                                                                              |                                                                                                    |                       |                            |                                                         |              |  |  |  |
| Naam                                                                                                    | Grootte                                                                                                    | Tijd                  | Synchronisatie<br>richting | Naam                                                    | Grootte Tijd |  |  |  |
| C:\Documents and Settings\papa\Mijn documenten\Mijn afbeeldingen\163247185.jpg                                             | 2.031                                                                                                    | 31/10/2004 11:30      | $\implies$                 | E:\syncronisatie afbeeldingen\163247185.jpg             | Gewijzigd    |  |  |  |
| C:\Documents and Settings\papa\Mijn<br>documenten\Mijn afbeeldingen\newyear_card_nl.jpg                                    | 106.449                                                                                                    | 23/12/2008 14:35      | $\implies$                 | E:\syncronisatie afbeeldingen\<br>newyear_card_nl.jpg   | Gewijzigd    |  |  |  |
| C:\Documents and Settings\papa\Mijn<br>documenten\Mijn afbeeldingen\kerst.jpg                                              | 246.138                                                                                                    | 22/12/2008 12:16      | $\implies$                 | E:\syncronisatie afbeeldingen\kerst.jpg                 | Gewijzigd    |  |  |  |
| C:\Documents and Settings\papa\Mijn<br>documenten\Mijn afbeeldingen\medea.jpg                                              | 145.741                                                                                                    | 30/10/2004 20:22      | $\implies$                 | E:\syncronisatie afbeeldingen\medea.jpg                 | Gewijzigd    |  |  |  |
| C:\Documents and Settings\papa\Mijn<br>documenten\Mijn afbeeldingen\Deze computer.lnk                                      | 104                                                                                                    | 19/10/2008 15:16      | $\implies$                 | E:\syncronisatie afbeeldingen\Deze<br>computer.lnk      | Gewijzigd    |  |  |  |
| C:\Documents and Settings\papa\Mijn<br>documenten\Mijn afbeeldingen\heks01.jpg                                             | 25.375                                                                                                    | 31/10/2004 11:20      | $\implies$                 | E:\syncronisatie afbeeldingen\heks01.jpg                | Gewijzigd    |  |  |  |
| C:\Documents and Settings\papa\Mijn<br>documenten\Mijn afbeeldingen\kerst en<br>nieuwjaar.jpg                              | 65.287                                                                                                    | 23/12/2008 19:10      | $\implies$                 | E:\syncronisatie afbeeldingen\kerst en<br>nieuwjaar.jpg | Gewijzigd    |  |  |  |
| C:\Documents and Settings\papa\Mijn                                                                                        | 27.556                                                                                                    | 27/10/2004 21:04      |                            | F:\suncronicatia afficientingen\sevubeks ing            | Gewiizind    |  |  |  |
| Analyseren Synchroniseren                                                                                                  | Leegmak                                                                                                    | en Lasts              | successful synch           | ronization: "14/06/2009 14:26"                          |              |  |  |  |
| Automatische synchronisatie niet actief                                                                                    |                                                                                                    |                       |                            |                                                         |              |  |  |  |
| [14/06/2009 14:26] Map aangemaakt: "E:\syncronisatie afbeel                                                                | [14/06/2009 14:26] Map aangemaakt: "E:\syncronisatie afbeeldingen\Lightroom Lightroom Catalog Previews Irdata\F\FD08" |                       |                            |                                                         |              |  |  |  |
| [14/06/2009 14:26] Map aangemaakt: "E:\syncronisate afbeel                                                                 | dingen \Light                                                                                                    | room/Lightroom Cata   | alog Previews.Irdata       | NF\FC8E"                                                |              |  |  |  |
| [14/06/2009 14:26] synchroniseren geeindigd, taak: "New Job<br>[14/06/2009 14:26] Summary: taak "New Job 1"; Files process | ed: 1.046; Fi                                                                                                    | les copied: 29; Bytes | processed: 42.753          | 8.970; Bytes copied: 21.376.985.                        | ~            |  |  |  |

## Syncronisatie richtingen

In het programma Allway sync , heeft men een keuze, hoe er gesyncroniseerd kan worden . Men kan de analyseer en syncroniseer functie instellen , naargelang men dit zelf wenst .

1) Beide mappen gelijk aan inhoud brengen, syncroniseren naar beide richtingen, zodat beide mappen altijd dezelfde inhoud hebben.

2) Analyseren en Syncroniseren naar bv. De linkerkant (zodat de bestanden, die der in de linkermap niet aanwezig zijn, tegenover in de rechtermapwél, aangevuld worden in het linker, zodat ze beiden gelijk worden)

3 )Analyseren en Syncroniseren naar bv. De rechterkant (hetzelfde als bovenstaande maar dan in de andere richting )

4 )Men kan ook kiezen voor : alléén maar analyseren , om na te kijken wat der in de ene map zit tegen over de andere map

Om dit in te stellen : Kies beide mappen en stel ze in door middel van bovenstaande uitleg . Klik dan op de PIJL in het midden van het programma :

| 🔥 Al                                                                                                    | lway Sync                                                                                                    |                                                                                             |                                                                                                    |                            |                                                                                                    |                                                                 | -                                                                                                    |  |
|----------------------------------------------------------------------------------------------------|----------------------------------------------------------------------------------------------------|---------------------------------------------------------------------------------------------|----------------------------------------------------------------------------------------------------|----------------------------|----------------------------------------------------------------------------------------------------|-----------------------------------------------------------------|----------------------------------------------------------------------------------------------------|--|
| Bestar                                                                                                    | nd Bewerken Beeld Taak Taal Help                                                                                                    |                                                                                             |                                                                                                    |                            |                                                                                                    |                                                                 |                                                                                                    |  |
| Allway Sync versie 8.3.1<br>bestandssynchronisatie die werkt<br>klik hier om de analysatie en syncronisatie richting te veranderen |                                                                                                    |                                                                                             |                                                                                                    |                            |                                                                                                    |                                                                 |                                                                                                    |  |
|                                                                                                    | New Job 1                                                                                                    |                                                                                             |                                                                                                    |                            |                                                                                                    |                                                                 |                                                                                                    |  |
| 3                                                                                                    | C:\Documents and Settings\papa\Mijn documen                                                                                                    | iten\Mijn                                                                                   | afb /                                                                                                    | No.                        | E:\syncronisatie afbeeldingen                                                                                                    |                                                                 |                                                                                                    |  |
| L                                                                                                    | Folder Type: Windows folder                                                                                                    | Bladere                                                                                     | en                                                                                                    | Wind .                     | Folder Type: Windows folder                                                                                                    |                                                                 | V Bi                                                                                                    |  |
|                                                                                                    |                                                                                                    |                                                                                             |                                                                                                    |                            |                                                                                                    |                                                                 |                                                                                                    |  |
| 4                                                                                                    | Dngewijzigde bestanden (524)                                                                                                    |                                                                                             |                                                                                                    |                            |                                                                                                    | (                                                               |                                                                                                    |  |
| 4                                                                                                    | Dngewijzigde bestanden (524)<br>Naam                                                                                                    | Grootte                                                                                     | Tijd                                                                                                    | Synchronisatie<br>richting | Naam                                                                                                    | Grootte                                                         | Tijd                                                                                                    |  |
| 4                                                                                                    | Naam C:\Documents and Settings\papa\Mijn documenten\Mijn afbeeldingen\                                                                                                    | Grootte<br>Map                                                                              | Tijd<br>14/06/2009 14:26                                                                                                    | Synchronisatie<br>richting | Naam                                                                                                    | Grootte<br>Map                                                  | Tijd                                                                                                    |  |
| 4                                                                                                    | Dingewijzigde bestanden (524)         Naam         Image: C:\Documents and Settings\papa\Wijn documenten\Wijn afbeeldingen\         Image: C:\Documents and Settings\papa\Wijn documenten\Wijn afbeeldingen\settings\papa\Wijn documenten\Wijn afbeeldingen\settings\papa\Wijn documenten\Settingen\settingen\settingen\settings\papa\Wijn documenten\Settings\p | Grootte<br>Map<br>2.031                                                                     | Tijd<br>14/06/2009 14:26<br>31/10/2004 11:30                                                                                 | Synchronisatie<br>richting | Naam E:\syncronisatie afbeeldingen\ E:\syncronisatie afbeeldingen\163247185.jpg                                                                                                    | Grootte<br>Map<br>2.031                                         | Tijd<br>14/06/2009 14<br>31/10/2004 13                                                                     |  |
| 4                                                                                                    | Naam C:\Documents and Settings\papa\Mijn documenten\Mijn afbeeldingen\163247185.jpg C:\Documents and Settings\papa\Mijn documenten\Mijn afbeeldingen\163247185.jpg C:\Documents and Settings\papa\Mijn documenten\Mijn afbeeldingen\newyear_card_nl.jpg                                                                                                    | Grootte<br>Map<br>2.031<br>106.449                                                          | Tijd<br>14/06/2009 14:26<br>31/10/2004 11:30<br>23/12/2008 14:35                                                             | Synchronisatie<br>richting | Naam E:\syncronisatie afbeeldingen\ E:\syncronisatie afbeeldingen\163247185.jpg E:\syncronisatie afbeeldingen\ newyear_card_nl.jpg                                                                                                    | Grootte<br>Map<br>2.031<br>106.449                              | Tijd<br>14/06/2009 1-<br>31/10/2004 1:<br>23/12/2008 1-                                                    |  |
| 4                                                                                                    | Naam         C:\Documents and Settings\papa\Wijn<br>documenten\Wijn afbeeldingen\         C:\Documents and Settings\papa\Wijn<br>documenten\Wijn afbeeldingen\163247185.jpg         C:\Documents and Settings\papa\Wijn<br>documenten\Wijn afbeeldingen\newyear_card_nl.jpg         C:\Documents and Settings\papa\Wijn<br>documenten\Wijn afbeeldingeNiewyear_card_nl.jpg         C:\Documents and Settings\papa\Wijn<br>documenten\Wijn afbeeldingeNiewyear_card_nl.jpg         C:\Documents and Settings\papa\Wijn<br>documenten\Wijn afbeeldingeNiewst.jpg                                                                                                    | Grootte<br>Map<br>2.031<br>106.449<br>246.138                                               | Tijd<br>14/06/2009 14:26<br>31/10/2004 11:30<br>23/12/2008 14:35<br>22/12/2008 12:16                                         | Synchronisatie<br>richting | Naam         E:\syncronisatie afbeeldingen\         E:\syncronisatie afbeeldingen\163247185.jpg         E:\syncronisatie afbeeldingen\\newyear_card_nl.jpg         E:\syncronisatie afbeeldingen\kerst.jpg                                                                                                    | Grootte<br>Map<br>2.031<br>106.449<br>246.138                   | Tijd<br>14/06/2009 1-<br>31/10/2004 1:<br>23/12/2008 1-<br>22/12/2008 1:                                   |  |
|                                                                                                    | Dingewijzigde bestanden (524)         Naam         C:\Documents and Settings\papa\Wijn<br>documenten\Wijn afbeeldingen\         C:\Documents and Settings\papa\Wijn<br>documenten\Wijn afbeeldingen\L63247185.jpg         C:\Documents and Settings\papa\Wijn<br>documenten\Wijn afbeeldingen\newyear_card_nl.jpg         C:\Documents and Settings\papa\Wijn<br>documenten\Wijn afbeeldingen\rewyear_card_nl.jpg         C:\Documents and Settings\papa\Wijn<br>documenten\Wijn afbeeldingen\kerst.jpg         C:\Documents and Settings\papa\Wijn<br>documenten\Wijn afbeeldingen\medea.jpg                                                                                                    | Grootte           Map           2.031           106.449           246.138           145.741 | Tijd<br>14/06/2009 14:26<br>31/10/2004 11:30<br>23/12/2008 14:35<br>22/12/2008 12:16<br>30/10/2004 20:22                     | Synchronisatie<br>richting | Naam         E:\syncronisatie afbeeldingen\         E:\syncronisatie afbeeldingen\163247185.jpg         E:\syncronisatie afbeeldingen\newyear_card_nl.jpg         E:\syncronisatie afbeeldingen\kerst.jpg         E:\syncronisatie afbeeldingen\kerst.jpg         E:\syncronisatie afbeeldingen\kerst.jpg         E:\syncronisatie afbeeldingen\kerst.jpg                                                                                                    | Grootte<br>Map<br>2.031<br>106.449<br>246.138<br>145.741        | Tijd<br>14/06/2009 14<br>31/10/2004 12<br>23/12/2008 14<br>22/12/2008 12<br>30/10/2004 20                  |  |
|                                                                                                    | Dingewijzigde bestanden (524)         Naam         C: 'Documents and Settings'papa Wijn documenten Wijn afbeeldingen \         C: 'Documents and Settings'papa Wijn documenten Wijn afbeeldingen \163247185.jpg         C: 'Documents and Settings'papa Wijn documenten Wijn afbeeldingen \newyear_card_nl.jpg         C: 'Documents and Settings'papa Wijn documenten Wijn afbeeldingen \newyear_card_nl.jpg         C: 'Documents and Settings'papa Wijn documenten Wijn afbeeldingen \newst.jpg         C: 'Documents and Settings'papa Wijn documenten Wijn afbeeldingen \needa.jpg         C: 'Documents and Settings'papa Wijn documenten Wijn afbeeldingen \needa.jpg         C: 'Documents and Settings'papa Wijn documenten Wijn afbeeldingen \needa.jpg         C: 'Documents and Settings'papa Wijn documenten Wijn afbeeldingen \needa.jpg         C: 'Documents and Settings'papa Wijn documenten Wijn afbeeldingen \needa.jpg                                                                                                    | Grootte<br>Map<br>2.031<br>106.449<br>246.138<br>145.741<br>104                             | Tijd<br>14/06/2009 14:26<br>31/10/2004 11:30<br>23/12/2008 14:35<br>22/12/2008 12:16<br>30/10/2004 20:22<br>19/10/2008 15:16 | Synchronisatie<br>richting | Naam         E:\syncronisatie afbeeldingen\         E:\syncronisatie afbeeldingen\163247185.jpg         E:\syncronisatie afbeeldingen\newyear_card_nl.jpg         E:\syncronisatie afbeeldingen\kerst.jpg         E:\syncronisatie afbeeldingen\kerst.jpg         E:\syncronisatie afbeeldingen\kerst.jpg         E:\syncronisatie afbeeldingen\kerst.jpg         E:\syncronisatie afbeeldingen\kerst.jpg         E:\syncronisatie afbeeldingen\peze computer.lnk | Grootte<br>Map<br>2.031<br>106.449<br>246.138<br>145.741<br>104 | Tijd<br>14/06/2009 14<br>31/10/2004 12<br>23/12/2008 14<br>22/12/2008 12<br>30/10/2004 20<br>19/10/2008 13 |  |

Men vinkt aan links of rechts , naar waar er geanalyseerd en gesyncroniseerd moet worden. Bv.

Als men links aanvinkt :

Is links de Bron en Rechts de bestemming (rechts dus de map die bijgevuld moet worden ) Als men rechts aanvinkt :

Is rechts de Bron en Links de bestemming (rechts dus de map die bijgevuld moet worden ) Dus simpel gezegd :

- 1) links aangevinkt, dan wordt de Rechtermap bijgevuld (links aangevinkt >rechts wordt aangevuld )
- 2) rechts aangevinkt, dan wordt de linkermap bijgevuld (rechts aangevinkt>links wordt aangevuld)

| Allway Sylic                                                                      |          |                  |                    |        |                                       |         |                  |
|-----------------------------------------------------------------------------------|----------|------------------|--------------------|--------|---------------------------------------|---------|------------------|
| Bestand Bewerken Beeld Taak Taal Help                                             |          |                  |                    |        |                                       |         |                  |
| Allway Sync versie 8.3.1                                                          |          |                  |                    |        |                                       |         |                  |
| New Job 1                                                                         |          | Selecteer        | r synchronisatieri | chting |                                       |         |                  |
| C:\Documents and Settings\papa\Mijn documen                                       | ten\Mijn | afb              |                    | 1      | E:\syncronisatie afbeeldingen         |         |                  |
| Folder Type: Windows folder                                                       | Bladere  | m                |                    | 200    | Folder Type: Windows folder           |         | Bladere          |
| Ongewijzigde bestanden (524)                                                      |          | Verwijderi       | ingen doorvoeren   |        |                                       | (       |                  |
| Naam                                                                              | Grootte  | Wijziginge       | n doorvoeren       |        | Naam                                  | Grootte | Tijd             |
| C:\Documents and Settings\papa\Mijn                                               | Мар      | 14/06/2009 14:26 |                    | E:\syn | cronisatie afbeeldingen\              | Мар     | 14/06/2009 14:26 |
| C:\Documents and Settings\papa\Mijn<br>documenten\Mijn afbeeldingen\163247185.jpg | 2.031    | 31/10/2004 11:30 | #                  | E:\syn | cronisatie afbeeldingen\163247185.jpg | 2.031   | 31/10/2004 11:30 |
| C:\Documents and Settings\nana\Miin                                               |          |                  |                    | E-\syn | cropisatie afbeeldingen\              | 1       |                  |
|                                                                                   |          |                  |                    |        |                                       |         |                  |

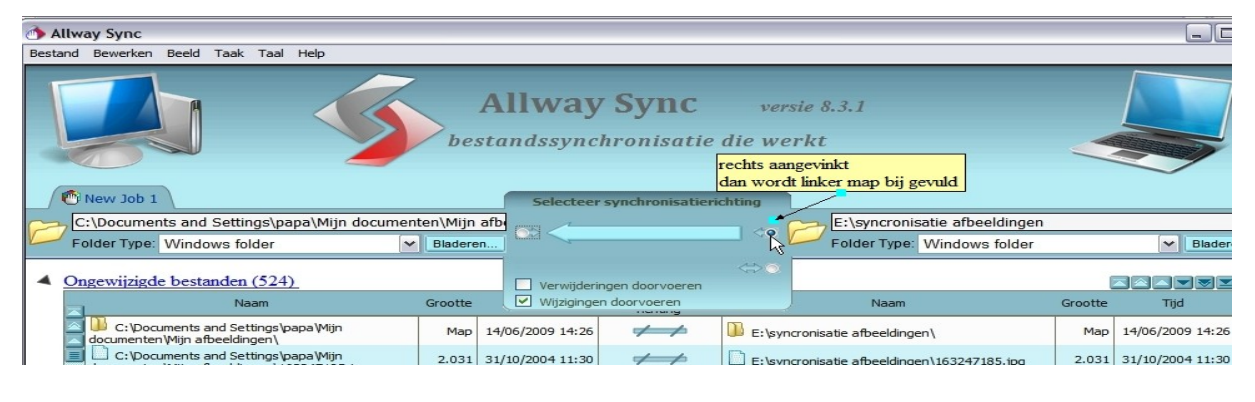

Beide mappen gelijk brengen aan inhoud

| 🔿 Allway Sync                                                                     |                                                                                   |                          |
|-----------------------------------------------------------------------------------|-----------------------------------------------------------------------------------|--------------------------|
| Bestand Bewerken Beeld Taak Taal Help                                             |                                                                                   |                          |
|                                                                                   | Allway Sync versie 8.3.1<br>bestandssynchronisatie die werkt                      |                          |
| New Job 1                                                                         | Selecteer synchronisatierichting                                                  |                          |
| C:\Documents and Settings\papa\Mijn documen                                       | en\Mijn afb                                                                       | en                       |
| Folder Type: Windows folder                                                       | Bladeren                                                                          | er 🖌 Bladere             |
| Ongewijzigde bestanden (524)                                                      | Verwijderingen doorvoeren                                                         |                          |
| Naam                                                                              | Grootte Wijzigingen doorvoeren Naam                                               | Grootte Tijd             |
| C:\Documents and Settings\papa\Mijn                                               | Map 14/06/2009 14:26                                                              | Map 14/06/2009 14:26     |
| C:\Documents and Settings\papa\Mijn<br>documenten\Mijn afbeeldingen\163247185.jpg | 2.031 31/10 beide mappen gelijk brengen aan inhoud tie afbeeldingen\163247185.jpg | 2.031 31/10/2004 11:30   |
| C:\Documents and Settings\papa\Mijn                                               | 106.449 23/12/2008 14:35                                                          | 106.449 23/12/2008 14:35 |